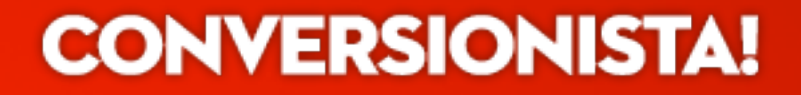

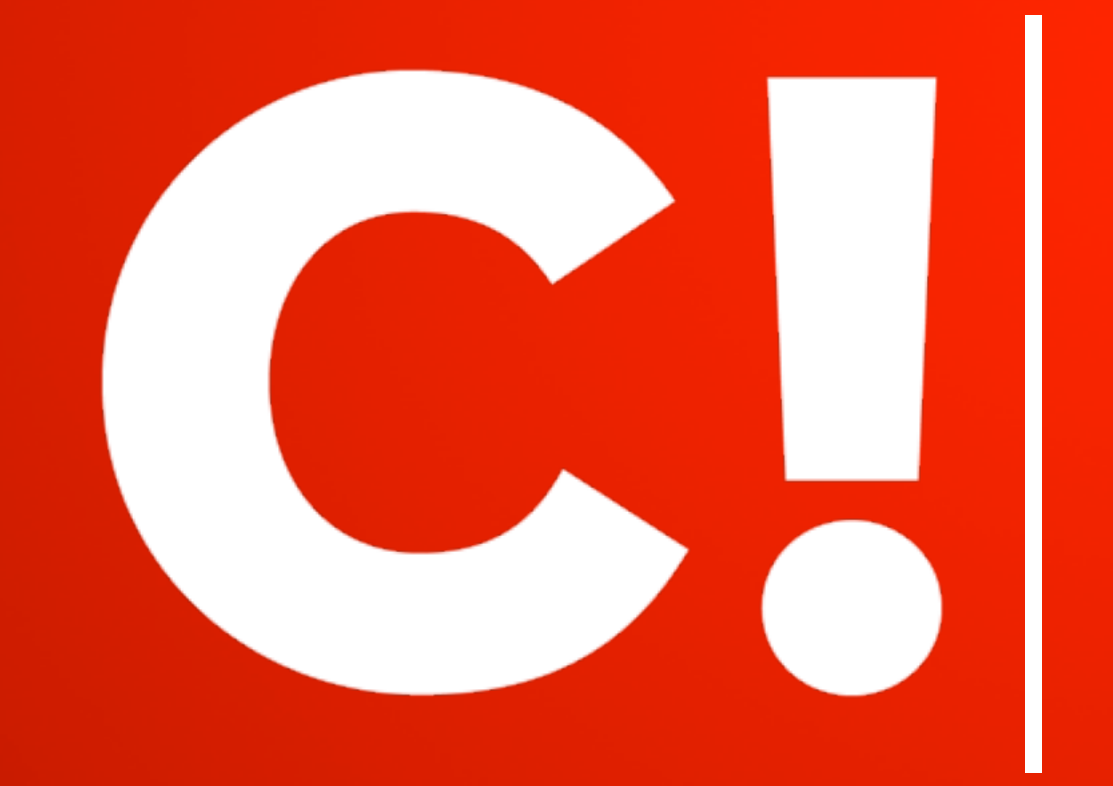

## Conversion Analytics Deep dive Bonus Pack

### **#6 Track Zero-results in Site searches**

Google Analytics tracks site searches but there is no way of separating the searches with no result by default. For this you need to customize the script.

By using the customized script to track searches with 0 results you will be able to look for:

Common spelling mistakes that you should add as tags
 Droducts or content that is missing on your site to day

Products or content that is missing on your site today

Alwoys Be Converting!

#### **CONVERSIONISTA!** Passionate Optimizers

Always Be Converting!

## How you track searches with 0 results

### Step 1.

Go to Admin and activate Categories in the Site search settings.

When users search your site, their queries are usually included in the URL. For example, if you use Google to search the phrase Mountain View, you see q= followed by your query:

http://www.google.com?hl=en&q=mountain+view

If your site uses categories, then the same principle applies. Enter "cat" in the field **"Category parameter**".

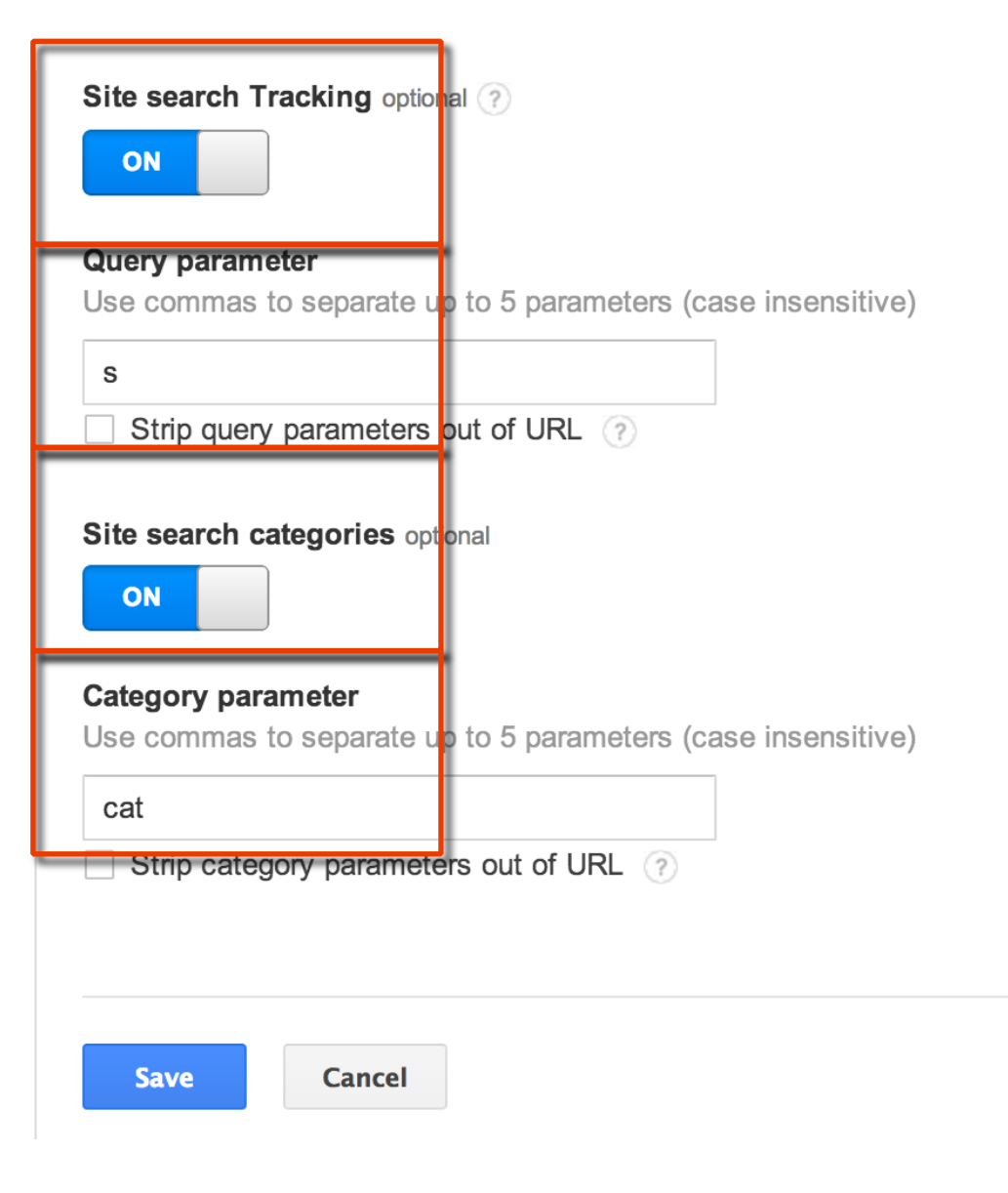

### How you track searches with 0 results

### Step 2.

# Customize the tracking script on the <u>Search results</u> page template.

Below are two examples for how to customize the script:

GA UA: https://gist.github.com/simondahla/6917361 GA Classic: https://gist.github.com/simondahla/6988950

**Important!** You might have to customize the script to work with your unique website/code.

**CONVERSIONISTA!** Passionate Optimizers

Alwoys Be Converting!

### View the 0 results report

Enter **Behavior** > **Site Search** > **Search Terms** click on **Site Search Category**, then click **no-results**, this will display a list view of all the searches that did not lead to any result.

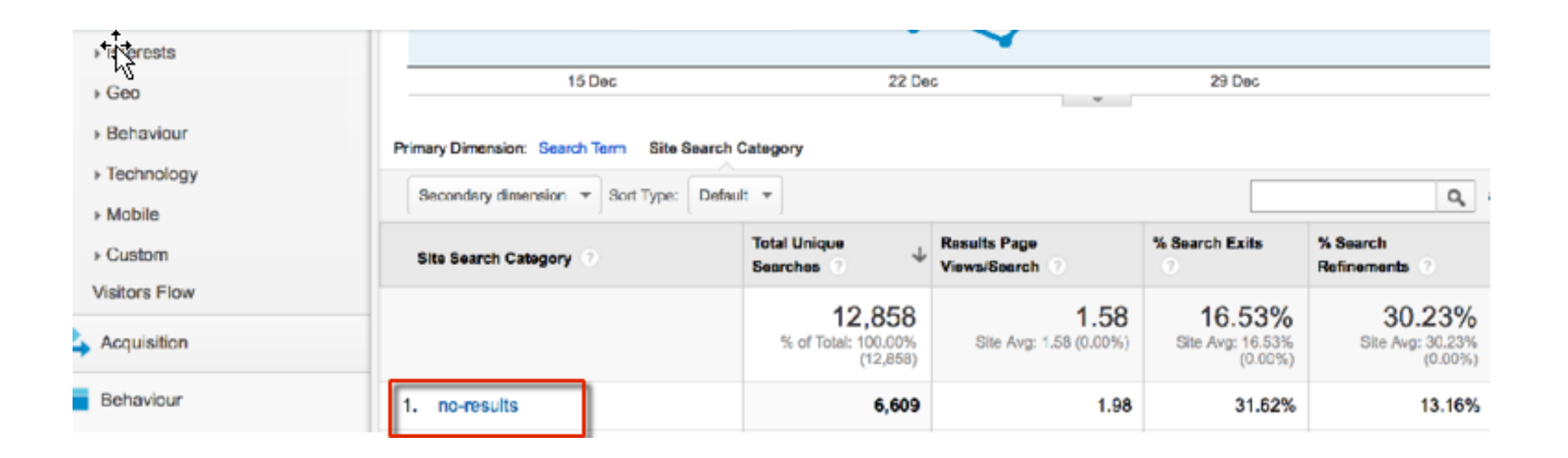

### **CONVERSIONISTA!** Passionate Optimizers

Always Be Converting!

## **#7 Activate Enhanced Attribution**

### What is this?

By default in GA it is impossible to see which link the users have clicked if there are several links linking to the same page. By activating this function you are able to see specific click information in the **Page Analytics view**.

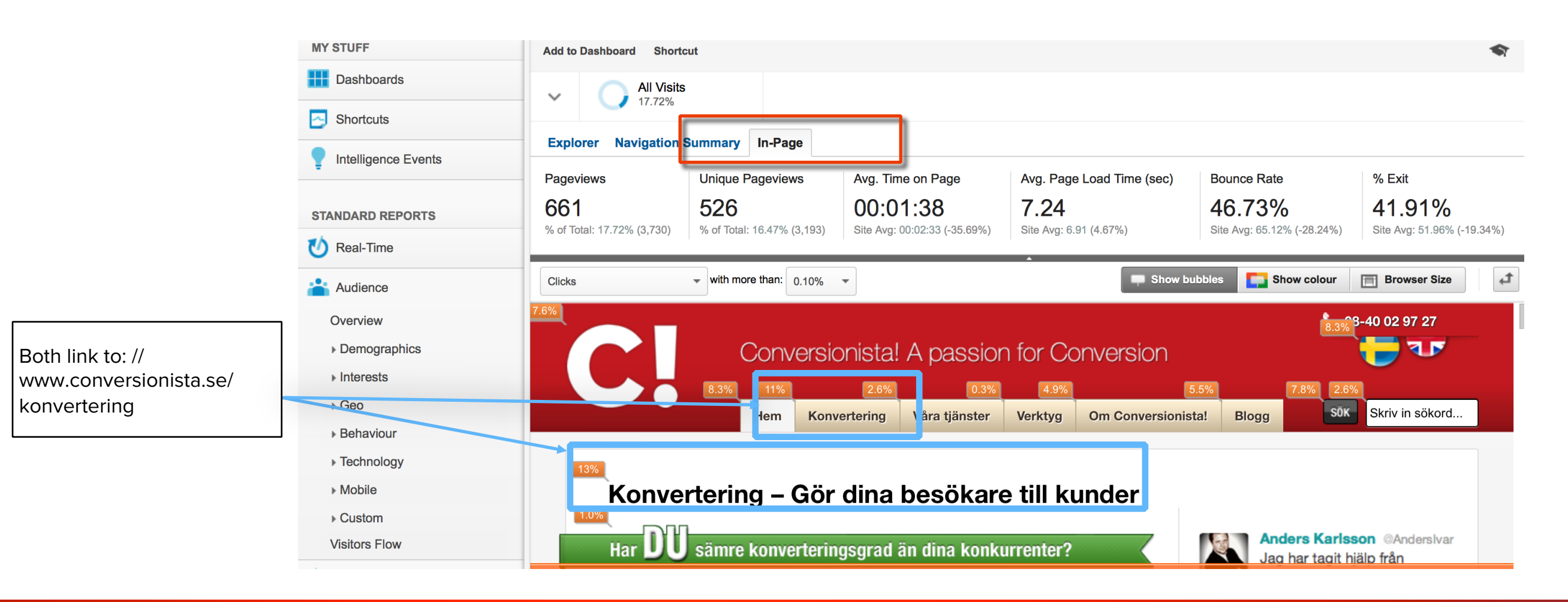

### **CONVERSIONISTA!** Passionate Optimizers

## **Activate Enhanced Attribution (UA)**

How to activate it: Enter the Property Settings and activate Enhanced link attribution, then click the link and customize the tracking script as described below:

ga('create', 'UA-XXXXX-Y');
ga('require', 'linkid', 'linkid.js'};
ga('send', 'pageview')

Where you will find

the tracking script

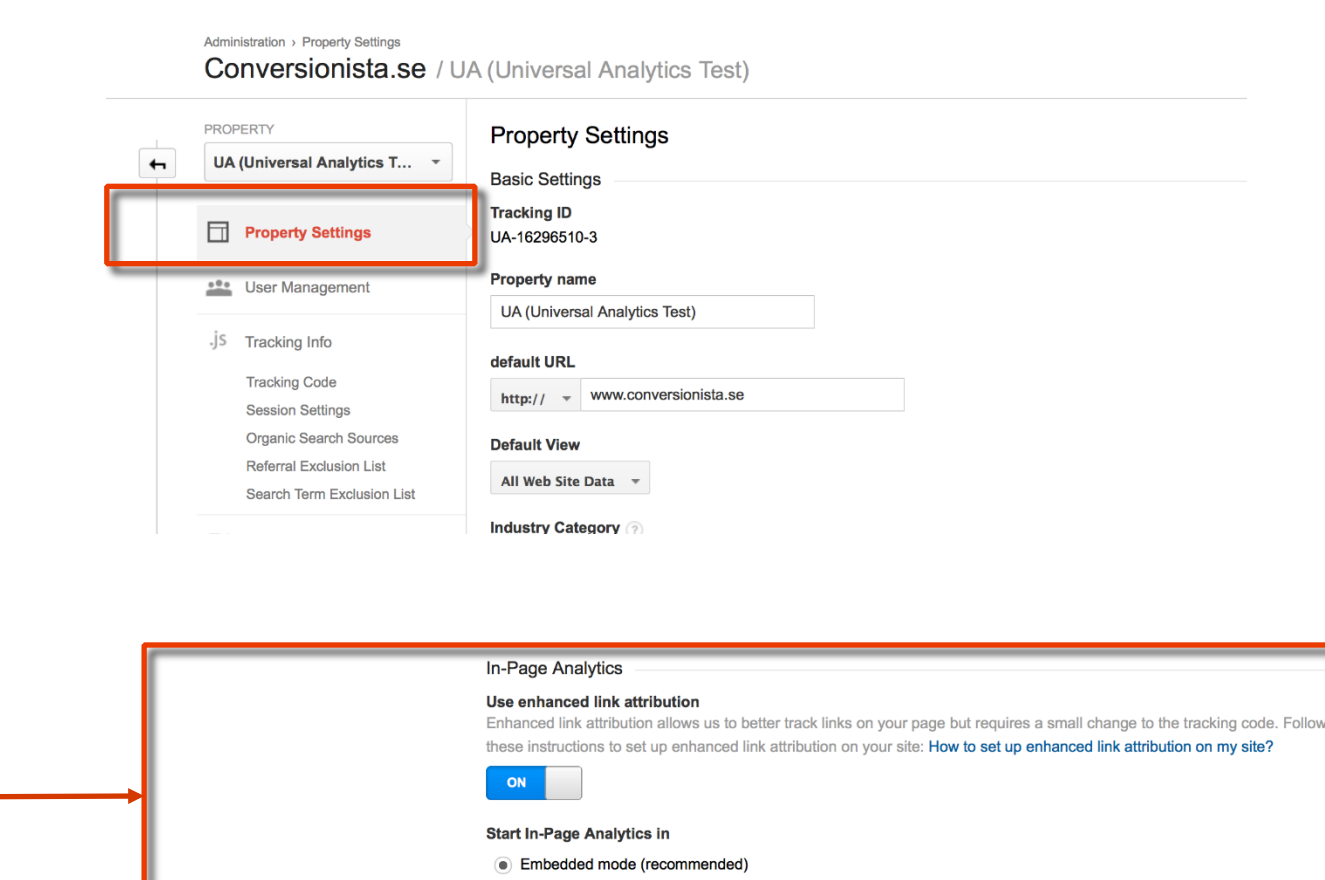

Use of full view mode is recommended only if your site has trouble loading in embedded mode

Full view mode

**CONVERSIONISTA!** Passionate Optimizers

Alwoys Be Converting!